## Infraestrutura

## Caminho preferencial storage DS3500 (led laranja)

- 1. Abra o DS Storage Manager 10 Client;
- 2. Clique duas vezes em Storage Subsystem Unnamed;
- 3. Selecione em Yes para executar o Subsystem Management Window;
- 4. Expanda os Arrays no +;
- 5. Clique com o botão direito do mouse no array ou na LUN que deseja alterar o caminho preferido;
- 6. Selecione Change / Ownership/Preferred Path;
- 7. Clique na controladora que indica ser o preferred path;
- 8. Insira a senha de administrador.

ID de solução único: #1135 Autor: : Sérgio Última atualização: 2016-07-18 19:18